# 道路占用システムの 地図機能変更のお知らせ

位置図作成用の地図機能において、 地図移動の操作や作図の手順が変わります。

## <mark><地図移動の操作></mark> 背景地図を移動する際のマウスクリックが変わります。

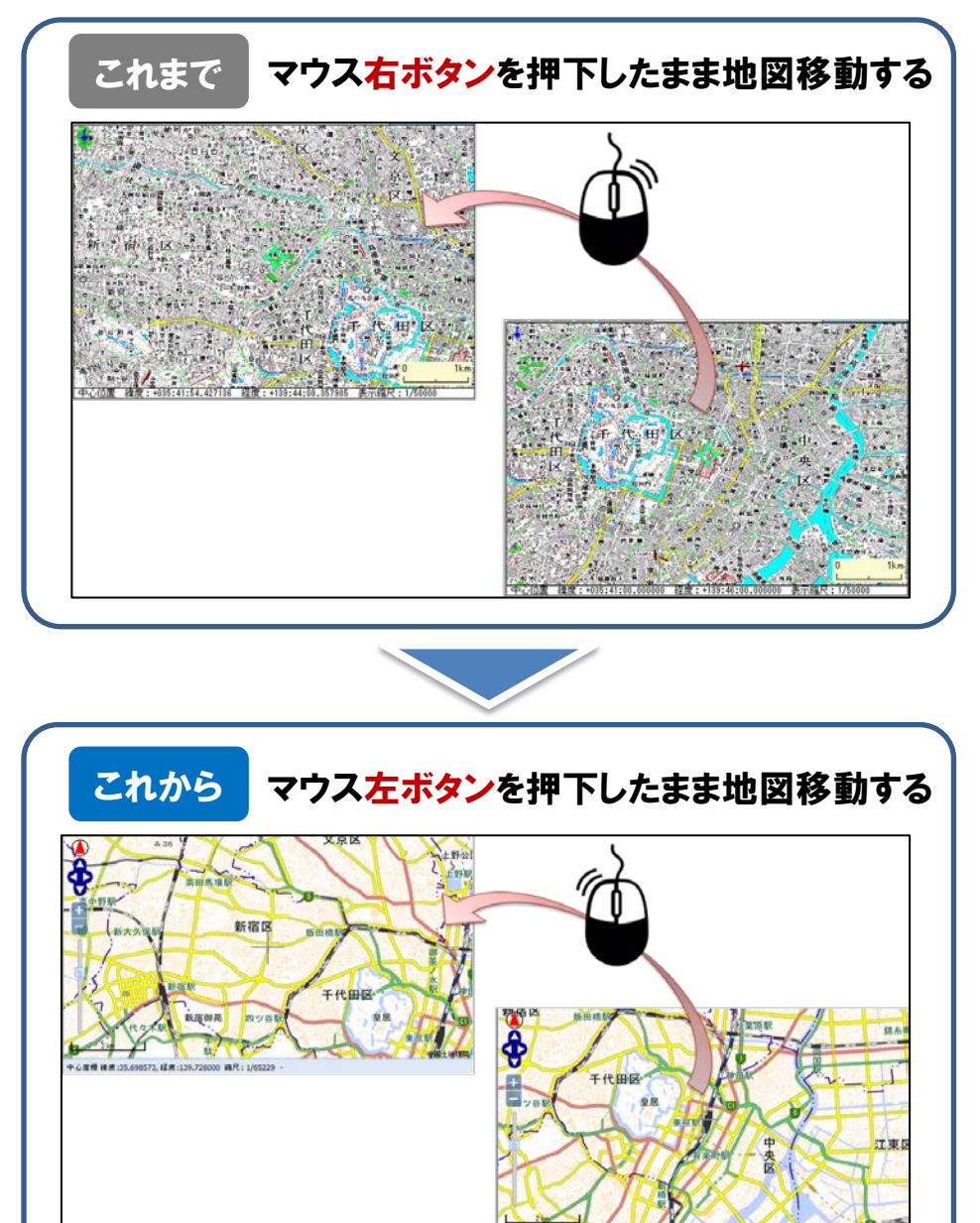

道路占用システム www.doro-senyo.go.jp

## <作図の手順>

作図の手順が変わります。

1. 作図を開始するには、まず「<mark>編集モード</mark>」を押下し、 編集可能な状態にします。

(編集モード 解除の状態)

(編集モードの状態)

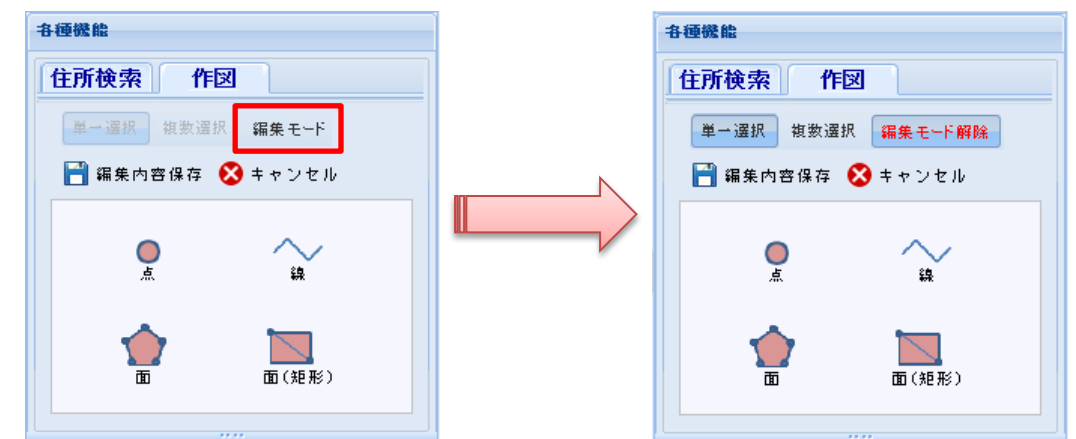

2. 「編集モード」中に、点・線・面・面(矩形)を選択し、 地図上に図形を描画します。

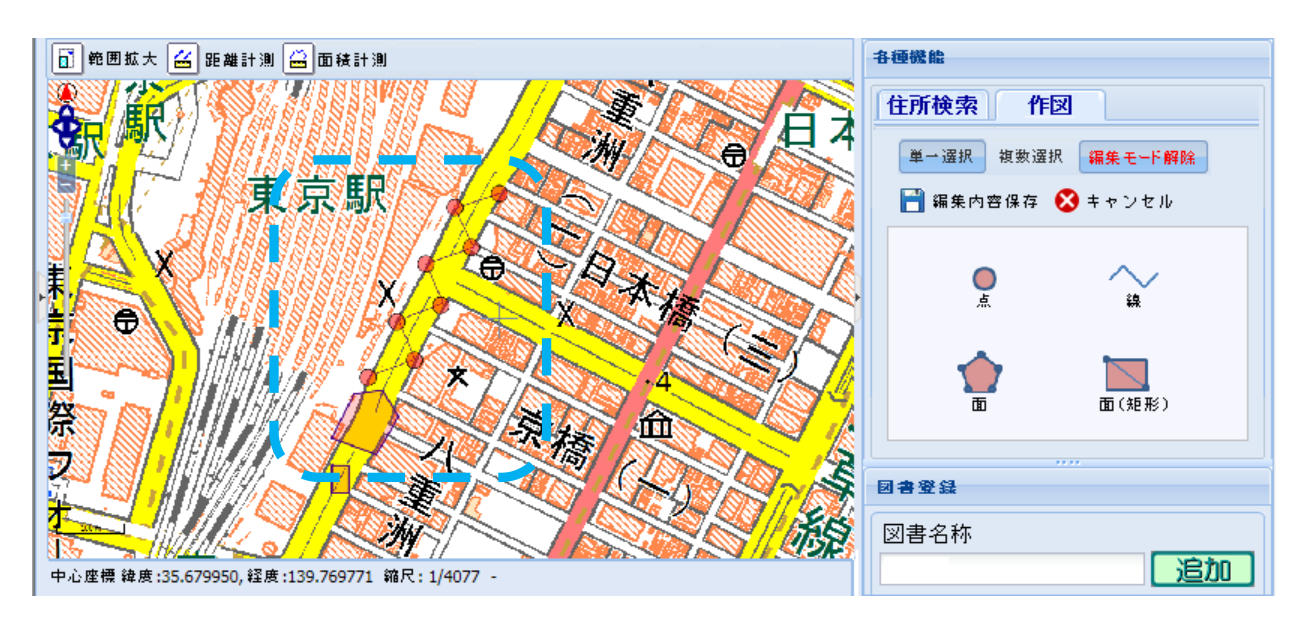

#### 3.「編集内容保存」ボタンを押下し、 地図上に作図した図形等の内容を保存します。

※保存をしないと、図書登録時に作図した内容が反映されません。

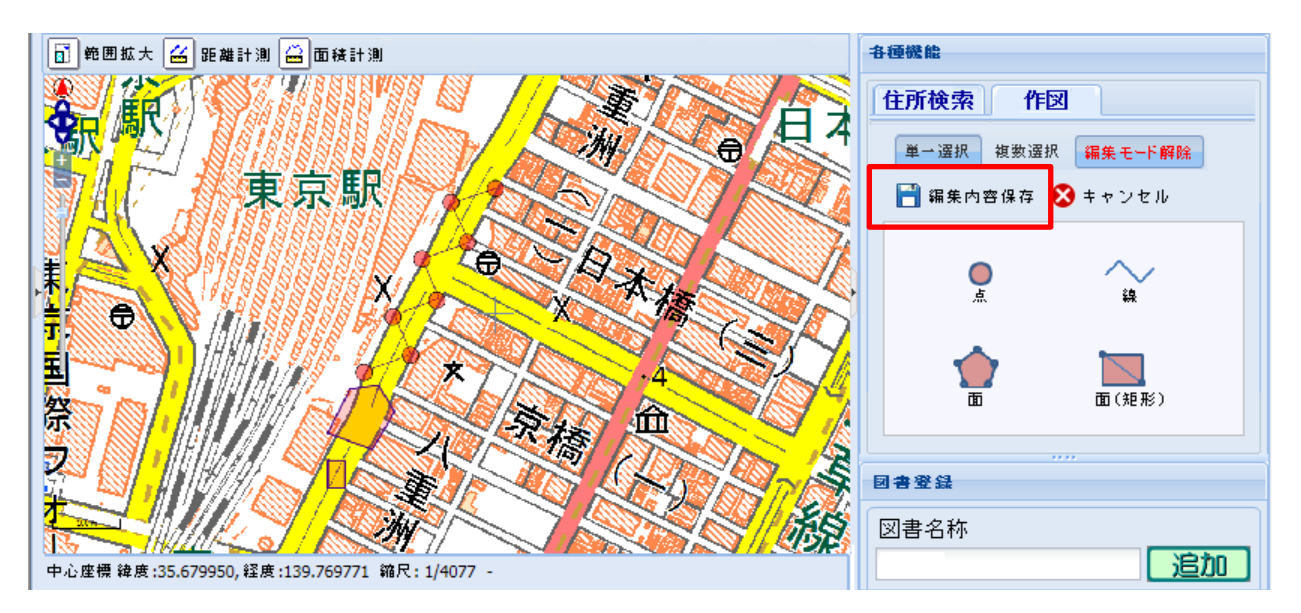

### 4. 保存前に「キャンセル」ボタンを押下すると、 未保存の作図内容を取り消しすることができます。

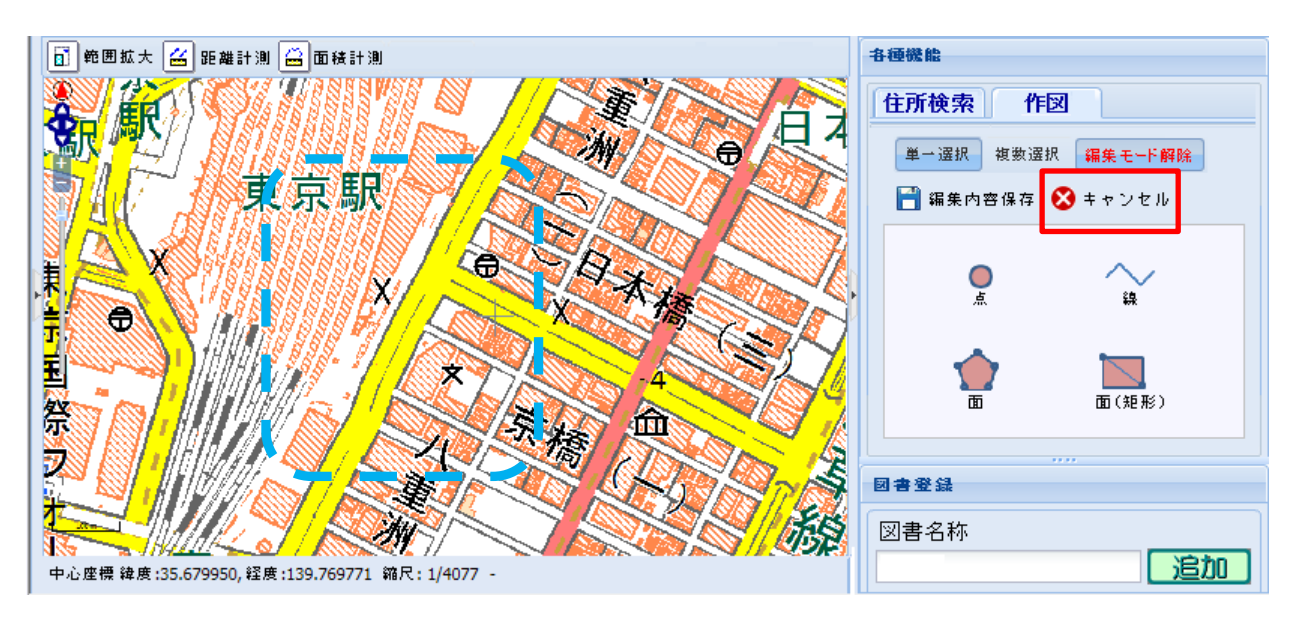

道路占用システム www.doro-senyo.go.jp